|                                                                                                    |                                                                                      | 1                                       | 2                                                                      | 3                                                      | 4                                                        | 5                                                        | 6                            | Projected                                                                |
|----------------------------------------------------------------------------------------------------|--------------------------------------------------------------------------------------|-----------------------------------------|------------------------------------------------------------------------|--------------------------------------------------------|----------------------------------------------------------|----------------------------------------------------------|------------------------------|--------------------------------------------------------------------------|
|                                                                                                    |                                                                                      | General Ledger                          |                                                                        | Current Expenditures                                   |                                                          | ;<br>                                                    |                              | Balance                                                                  |
|                                                                                                    | <u>Sub</u>                                                                           | Approp.<br>ITD (06/21) I                | Expenses<br>ITD (06/21) I                                              | Approp.                                                | Expenses                                                 | Encumbr. &<br>Memo Lien                                  | Future<br>To 03/31/22        | 1-2<br>+3-4-5-6                                                          |
| 00                                                                                                    | Salaries-<br>Academic                                                                | 368,310.00                              | 264,428.17                                                             |                                                        | 9,663.94                                                 |                                                          | 78,362.19                    | 15,855.70                                                                |
| 01                                                                                                    | Salaries-Staff<br>Career                                                             |                                         |                                                                        |                                                        |                                                          |                                                          |                              | 0.00                                                                     |
| 02                                                                                                    | Salaries-General<br>Assistance                                                       | 95,185.00                               | 76,577.63                                                              |                                                        | 3,663.14                                                 |                                                          | 14,272.32                    | 671.91                                                                   |
| 06                                                                                                    | Employee<br>Benefits                                                                 | 186,951.00                              | 94,257.49                                                              |                                                        | 2,822.71                                                 |                                                          | 28,699.93                    | 61,170.87                                                                |
| 03                                                                                                    | Supplies &<br>Expense                                                                | 98,054.00                               | 49,983.33                                                              |                                                        | 2,634.51                                                 | 4,511.29                                                 | 13,934.25                    | 26,990.62                                                                |
| 04                                                                                                    | Equipment                                                                            |                                         |                                                                        |                                                        |                                                          |                                                          |                              | 0.00                                                                     |
| 05                                                                                                    | Special Items                                                                        | 1,500.00                                | 0.00                                                                   |                                                        |                                                          |                                                          |                              | 1,500.00                                                                 |
| 07                                                                                                    | Special Items                                                                        |                                         |                                                                        |                                                        |                                                          |                                                          |                              | 0.00                                                                     |
| 08                                                                                                    | Unallocated                                                                          |                                         |                                                                        |                                                        |                                                          |                                                          |                              | 0.00                                                                     |
| 09                                                                                                    | Recharge                                                                             |                                         |                                                                        |                                                        |                                                          |                                                          |                              | 0.00                                                                     |
| Total Direct                                                                                                    |                                                                                      | 750,000.00                              | 485,246.62                                                             | 0.00                                                   | 18,784.30                                                | 4,511.29                                                 | 135,268.69                   | 106,189.10                                                               |
| 9H                                                                                                    | F & A                                                                                | 420,000.00                              | 271,737.87                                                             | 0.00                                                   | 10,519.19                                                | 2,526.32                                                 | 75,750.47                    | 59,466.15                                                                |
| Total                                                                                                    |                                                                                      | 1,170,000.00                            | 756,984.49                                                             | 0.00                                                   | 29,303.49                                                | 7,037.61                                                 | 211,019.16                   | 165,655.25                                                               |
| COL                                                                                                    | OR KEY: Adjustments made/editable by System to Create Adjustment FINANCIAL SYSTEM KE |                                         |                                                                        |                                                        |                                                          |                                                          | NANCIAL SYSTEM KEY ENT       |                                                                          |
|                                                                                                    |                                                                                      | Non-Payroll Expendi<br>Npear EXCEPT Gen | ture Adjustment Requ<br>eral, Auto, Employee                           | iest (Npear)<br>Liability ( <b>GAEL</b> ) Insu         | irance <b>must be Benefi</b>                             | Online Financial System<br>of Cost Transfer (BC          | tem<br>T)                    | <ul> <li>Non-Payroll Expenditure A</li> <li>Transfer of Funds</li> </ul> |
|                                                                                                    |                                                                                      | Transfer of Funds (T                    | OF)                                                                    |                                                        | Online Financial Syst                                    | tem                                                      | Recharge System              |                                                                          |
| Payroll Adjustment via Direct Retro<br>Benefit Cost Transfer (BCT) or Payroll Journal - benefit separate from salary |                                                                                      |                                         |                                                                        |                                                        | UCPath OF<br>BCT Portal (for unalle<br>Open CRU Case for | UCPath<br>owable benefits only)<br>manual Payroll Journa | al (for benefit corrections) |                                                                          |
| Purchase Order or Change Order or Recharge                                                                           |                                                                                      |                                         |                                                                        |                                                        |                                                          | Bruin Buy                                                | BRUINBUY                     |                                                                          |
|                                                                                                    |                                                                                      | School of Medicine F                    | Financial Projection M                                                 | odule (FPM)                                            |                                                          | FPM within Dean's Offi                                   | ce Program via Jump Se       | erver                                                                    |
|                                                                                                    |                                                                                      | Automatically calcula                   | ated by various syster<br>Column 2 or 4 - conta<br>Column 5 - check O4 | ns. If adjustments an<br>act EFM<br>ASIS Overhead Base | re required for                                          | nibit A)                                                 |                              | Dean's Office<br>Programs                                                |

Column 5 - check OASIS Overhead Base Code & Rate (See Exhibit A) Column 6 - check FPM F&A rate is correct & marked included/excluded as appropriate for non-payroll (See Exhibit B)

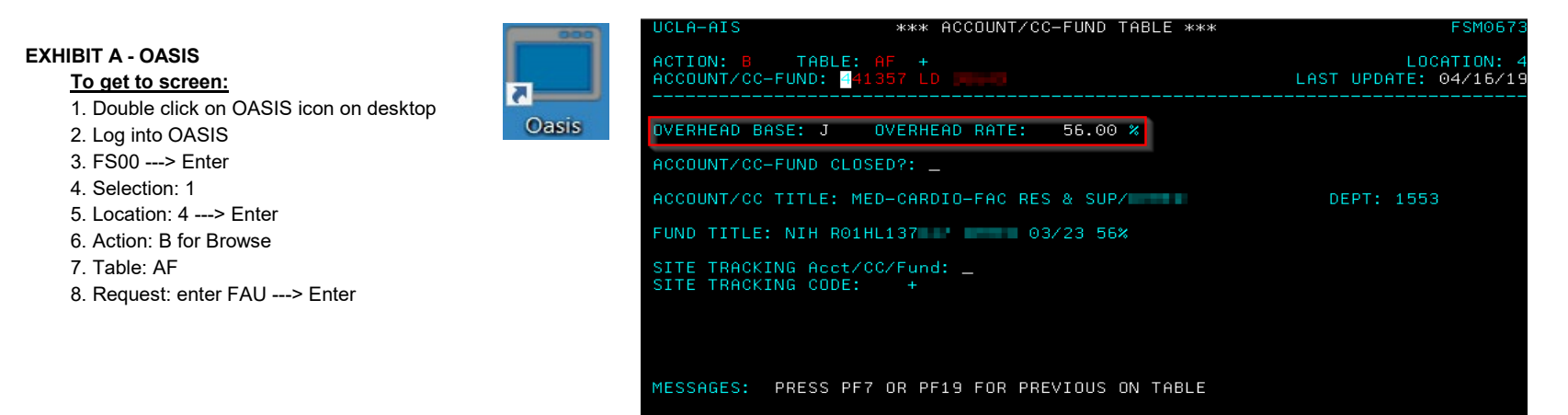

## EXHIBIT B - FPM

Check F&A rate listed in the Chart of Accounts to ensure the correct rate is listed

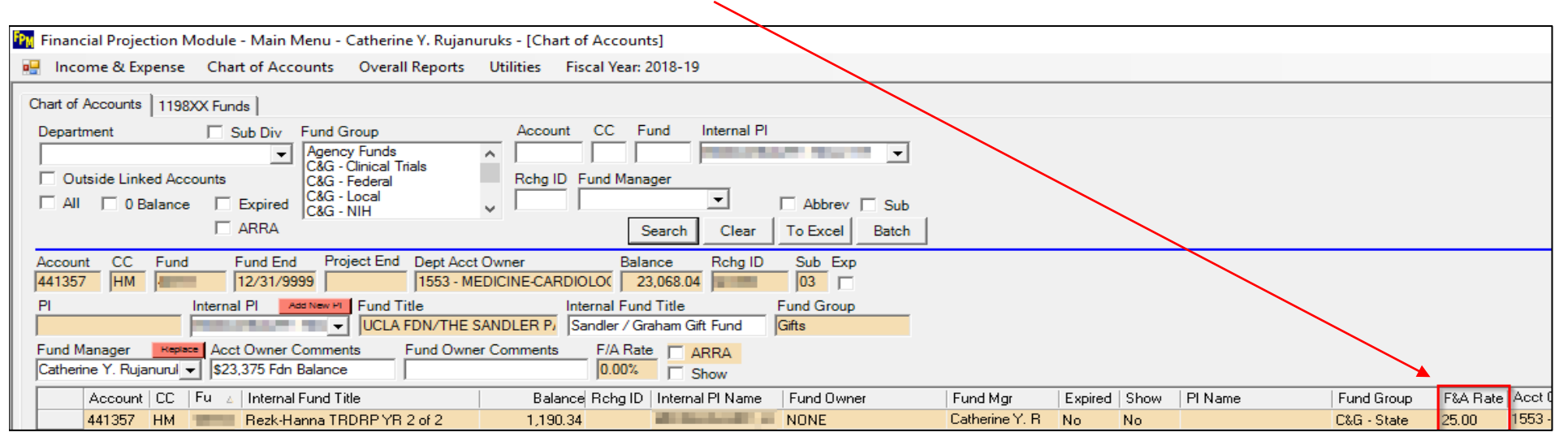

## When adding projections into FPM, make sure "Assess F&A" box is correctly checked.

| 🔛 Income & Expense Chart of Acc | counts Overall Reports Utilities Fiscal ' | Year: 2018-19  |                 |  |
|---------------------------------|-------------------------------------------|----------------|-----------------|--|
| Account CC Fund Project         | Sub Dept Code Desc                        | Category       |                 |  |
| Notes To/                       | /From Dept                                |                |                 |  |
|                                 | Fulfilled Future                          | Clear Searc    | h               |  |
| Edit                            |                                           |                |                 |  |
| Account CC Fund Fund F          | End Project End Project Sub               | To/Fron        | Dept (Optional) |  |
|                                 |                                           | 🗖 Retro/Adj. 📔 | -               |  |
| Category Description            | on Amount                                 | Monthly        |                 |  |
|                                 | 0                                         | C Lump Sum     | ess F&A         |  |
| Begin LYM End LYM               | Notes                                     |                |                 |  |
| eg. 20050                       | 6                                         |                |                 |  |
| Program                         | PI ID                                     |                |                 |  |
|                                 |                                           | Cancel         | Save            |  |

.